# Alustage siit

#### **EPSON Perfection<sup>™</sup> 4870 Photo**

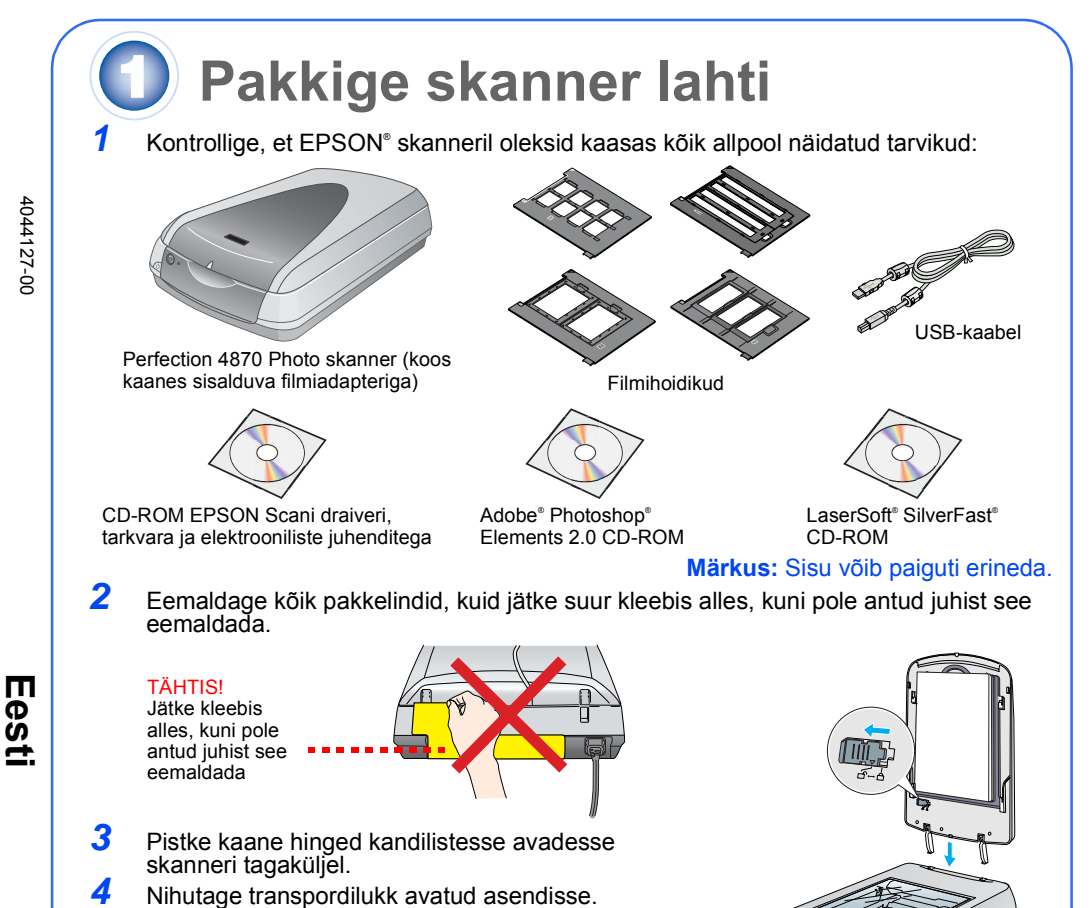

## Installeerige tarkvara

Oodake! Tarkvara peate installeerima enne skanneri ühendamist arvutiga. Installeerimisele võib kuluda mitu minutit. Sulgege enne kindlasti kõik avatud programmid ja lülitage välja viirusetõrjeprogrammid

Tarkvara töötab operatsioonisüsteemidega Windows<sup>®</sup> 98, Me, 2000 ja XP ning Macintosh<sup>®</sup> OS 8.6 kuni 9.x ja OS X 10.2.x. Toimige (Windowsi puhul) järgmiselt või (Macintoshi puhul) vastavalt sellele järgnevale lõigule.

**Märkus:** Kui Adobe Photoshop ega Photoshop Elements ei ole arvutisse installeeritud, installeerige Photoshop Elements skanneriga kaasa antud CD-ROMilt.

#### Windows

Sulgege kaas

Ш

- 1 Pange skanneri tarkvaraga CD-ROM CD-ROM- või DVD-draivi. Installer käivitub automaatselt. Kui see ei käivitu, toimige järgmiselt:
- Windows XP: Klõpsake Start (Käivita), klõpsake My Computer (Minu arvuti) ja topeltklõpsake siis EPSON.
- Windows 98, Me ja 2000: Topeltklõpsake My Computer (Minu arvuti) ja
- topeltklõpsake siis EPSON 2 Kui näete teadet viirusetõrje tarkvara blokeerimise kohta, klõpsake Continue (Jätka).
- 3 Kui ilmub viip keele valimiseks, valige soovitud keel.
- 4 Lugege litsentsileping läbi ja klõpsake Agree (Nõus).
- 5 Ekraanil Software Installation (Tarkvara
- installeerimine) klõpsake Install (Installi)
- 6 Järgige ekraanile ilmuvaid juhiseid kõigi programmide installeerimiseks, kaasa arvatud ABBYY<sup>®</sup> FineReader.<sup>®</sup> Pange tähele, et EPSON Smart Panel" installeeritakse mitmes etapis.
- 7 Kui installeerimine on lõppenud, klõpsake Exit (Välju)

Installeerige LaserSoft SilverFast, järgides programmile lisatud juhiseid. Seejärel ühendage skanner, järgides allpool p. 3 antud juhiseid.

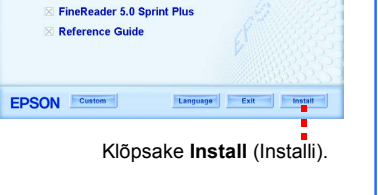

SON PERFECTION 4870 PHOTO

**EPSON Smart Pane** 

#### Macintosh

Märkus: EPSON Scan ei toeta Mac OS X UNIX-failisüsteemi (UFS). Peate installeerima tarkvara kettale või kettasektsiooni, milles UFS-i ei kasutata.

- 1 Pange skanneri tarkvaraga CD-ROM CD-ROM- või DVD-draivi. Installer käivitub automaatselt. Kui see ei käivitu, topeltklõpsake ikooni 💽 EPSON CD-ROM.
- 2 Kui kasutate Mac OS X, topeltklõpsake kausta Mac OS X kaustas EPSON ja topeltklõpsake siis ikooni EPSON. Kui kasutate Mac OS 8.6 kuni 9.x, topeltklõpsake ikooni EPSON kaustas EPSON.
- 3 Kui näete teadet viirusetõrjetarkvara blokeerimise kohta, klõpsake Continue (Jätka).
- 4 Kui ilmub viip keele valimiseks, valige soovitud keel.
- 5 Kui näete litsentsilepingut, klõpsake jätkamiseks Agree (Nõus).
- 6 Ekraanil Software Installation (Tarkvara installeerimine) klõpsake Install (Installi). Vajaduse korral sisestage oma haldurinimi ja salasõna.
- Märkus: Kui installeerite Macintosh OS 8.6 kuni 9.x kasutades, võib ilmuda viip, et peate programmi Carbon Library uuendama. Kui CarbonLib installeerimine on lõppenud ja käivitasite süsteemi uuesti, topeltklõpsake ikooni **EPSON** ja klõpsake siis installeerimise jätkamiseks Install (Installi).
- 7 Järgige ekraanile ilmuvaid juhiseid kõigi programmide installeerimiseks, kaasa arvatud ABBYY FineReader. Pange tähele, et EPSON Smart Panel installeeritakse mitmes etapis.
- 8 Kui installeerimine on lõppenud, klõpsake Exit (Välju).

Installeerige LaserSoft SilverFast, järgides programmile lisatud juhiseid. Ühendage skanner västavalt allpool antud juhistele. Skanneri ja tarkvara täielikuks aktiveerimiseks käivitage seejärel süsteem uuesti.

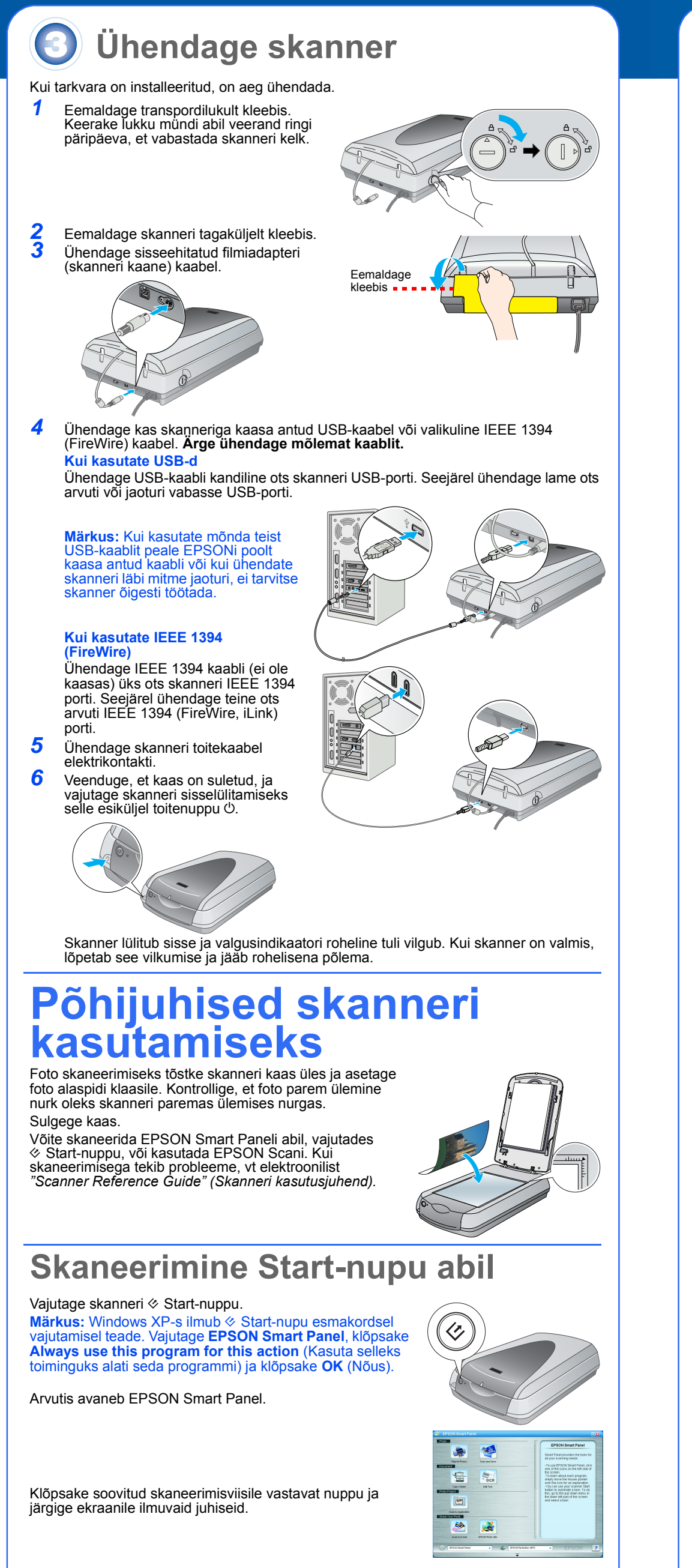

### Skaneerimine EPSON Scani abil

EPSON Scani saate käivitada programmist Adobe Photoshop Elements või muust TWAINiga ühilduvast programmist. Võite käivitada EPSON Scani ka arvutist otse. EPSON Scanil on kolm skaneerimisrežiimi:

- Full Auto Mode (Täisautomaatne režiim) skaneerimissätete automaatseks
- requieerimiseks Home Mode (Kodurežiim) filmide skaneerimiseks ja skaneerimissätete teatavaks
- reguleerimiseks, kaasa arvatud Digital ICE. Professional Mode (Professionaalne režiim) kõigi skaneerimissätete täielikuks reguleerimiseks.

6

8

#### Fotode täiustamine ja parandamine

Digital ICE ja Color Restoration (Värvide taastamine) abil saate automaatselt parandada pleekinud, kriimustustega, määrdunud, kortsus või rebenenud fotosid. Digital ICE ja Color Restoration (Värvide taastamine) on kasutatavad fotode, negatiivide ja filmidega

Käivitage EPSON Scan ja valige Home (Kodurežiim) või Professional (Professionaalne režiim). Näete sellist ekraani.

Klõpsake ekraani allääres nuppu Preview (Eelvaade). Teie foto ilmub Preview (Eelvaade) aknasse.

Toimige järgmiselt:

1

2

3

5

6

2

3

 Kui kasutate Home Mode (Kodurežiim), klõpsake nuppu Image Adjustments (Kujutise reguleerimine). Kui kasutate Professional Mode (Professionaalne) režiim), kerige ekraan allääreni

EPSON Scan Home Mode Screen/Web 📀 Printe Image Adjustments... Dreview 🔻 Help Cgnfiguration... Glose

- Näete Image Adjustment (Kujutise reguleerimine) sätteid. Valige märkeruut Digital ICE või Color Restoration (Värvide taastamine
- Kui foto on määrdunud, kriimustatud, kortsus või rebenenud, valige Digital ICE.
- Kui foto värvid on pleekinud, valige Color Restoration (Varvide taastamine

Valige pisipilt, mida soovite aknasse Preview (Eelvaade) skaneerida. Klõpsake nuppu Scan (Skaneeri).

#### Filmi skaneerimine

Skanneri kaanes on sisseehitatud filmiadapter. Filmide, negatiivide või slaidide skaneerimiseks eemaldage kaanelt dokumendimatt ja paigaldage film hoidikusse 1 Kontrollige, et transpordilukk oleks avatud ja filmiadapteri (skanneri kaane) kaabel skanneriga ühendatud. Kui kaabel on vaja ühendada, lülitage enne skanner välja. Seejärel lülitage see pärast kaabli ühendamist uuesti sisse. Tõstke skanneri kaas lõpuni üles. Nihutage peegeldav dokumendimatt üles ja eemaldage see skanneri kaanelt. Järgige juhiseid vastavalt skaneeritava filmi tüübile:

Kui skaneerite filmi või negatiive, libistage film vastavasse hoidikusse, filmi läikiv pool alaspidi.

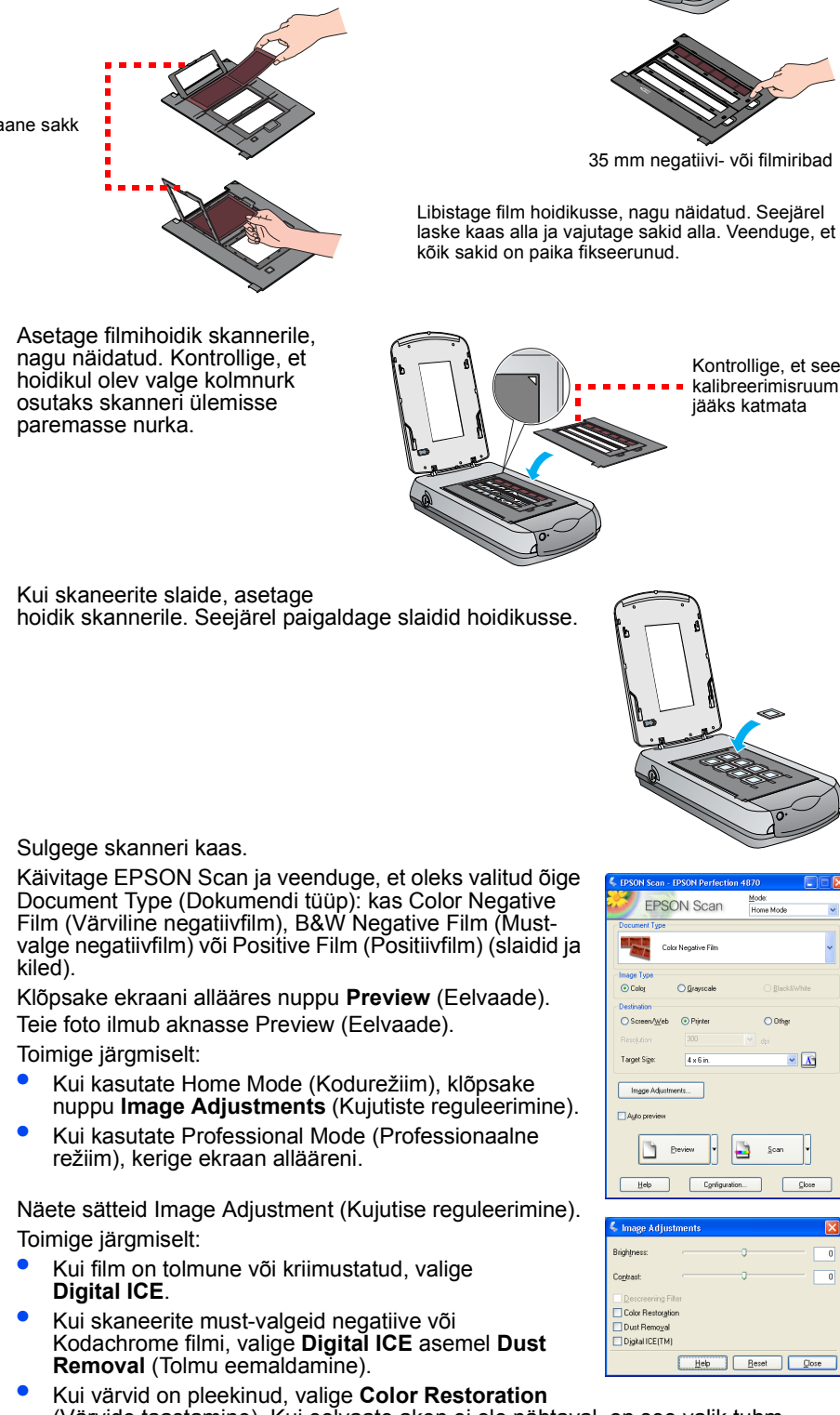

(Värvide taastamine). Kui eelvaate aken ei ole nähtaval, on see valik tuhm. Valige pisipilt, mida soovite aknas Preview (Eelvaade) näha.

10 Klõpsake nuppu Scan (Skaneeri).

Märkus: Kui skaneerite filmi Digital ICE abil, võib skannerist kostuda klõpsatus. See on normaalne.

#### **Probleemid?**

|                                                                                                    | Soojeneh võj skaneerih                                                                                                    |
|----------------------------------------------------------------------------------------------------|----------------------------------------------------------------------------------------------------|
| Rebelies                                                                                                    |                                                                                                    |
|                                                                                                    | Skaneerimiseks vaimis.                                                                                                    |
|                                                                                                    | Proovige arvuti uuesti käivitada ja lülitage skanner välja ja<br>uuesti sisse.<br>Kui punane tuli ikka vilgub, pöörduge skanneri müüja või                                                                                                    |
|                                                                                                    | EPSONi poole.                                                                                                    |
|                                                                                                    | ühendatud.                                                                                                    |
| Kui teie probleem on siin loe                                                                                                    | etletud, proovige järgida järgmisi soovitusi.                                                                                                    |
| Ekraanile ilmub New<br>Hardware Wizard (Uue<br>riistvara viisard).                                                                                                    | Klõpsake <b>Cancel</b> (Tühista) ja järgige käesoleva juhendi lõigu:<br>"Installeerige tarkvara" esitatud samme. Enne tarkvara<br>installeerimist lahutage skanneri ühendus.                                                                                                    |
| Skanneri sisselülitamisel kostub krigisev heli.                                                                                                    | Kontrollige, et mõlemad transpordilukud oleksid avatud.                                                                                                    |
| Windows XP-s ilmub teade<br>HI-SPEED USB seadme<br>kohta.                                                                                                    | Klõpsake selle sulgemiseks teate nurgal <b>x</b> . Skanner töötab<br>õigesti, kuid mitte maksimaalse kiirusega.                                                                                                    |
| Kui proovite skaneerida,<br>ilmub veateade või<br>skanner ei skaneeri.                                                                                                    | Kontrollige, et skanner oleks ühendatud arvutiga ja<br>toiteallikaga ning et selle toitenupp oleks sisse lülitatud.<br>Kontrollige, et mõlemad transpordilukud oleksid avatud.<br>Desinstalleerige järgmised programmid: ABBYY FineReader<br>EPSON Photo Print, EPSON Scan, EPSON Smart Panel ja<br>ScanToWeb. Tarkvara desinstalleerimiseks avage Windowsi<br>Control Panel (Juhtpaneel) ja kasutage utiliiti Add/Remove<br>Programs (Lisa/eemalda programmid). Seejärel installeerige<br>skanneri tarkvara uuesti, järgides käesolevas juhendis antud<br>juhiseid.                                                                                                    |
| Negatiive ega slaide ei saa<br>skaneerida.                                                                                                    | Veenduge, et filmiadapteri (skanneri kaane) kaabel on<br>skanneriga ühendatud (vt p. 3) ja peegeldav dokumendimatt<br>eemaldatud.<br>Proovige kasutada Home (Kodurežiim) või Professional Mod<br>(Professionaalne režiim). Kontrollige, kas Document Type<br>(Dokumendi tüüp) või Film Type (Filmi tüüp) vastab<br>skaneeritavale: kas Color Negative Film (Värviline<br>negatiivfilm), B&W Negative Film (Must-valge negatiivfilm) võ<br>Positive Film (Positiivfilm) (slaidid ja kiled).<br>Veenduge, et mõlemad transpordilukud oleksid avatud.<br>Samuti kontrollige, et skanneri klaas oleks puhas ja filmihoidi<br>õiges asendis.                                                                                                    |
| Foto nurk jääb skaneerimata.                                                                                                    | Nihutage foto vähemalt 1,5 mm dokumendialuse ülemisest ja<br>paremast servast eemale.                                                                                                    |
| <ul> <li>Topeltklõpsake töölaua<br/>see pole installeeritud</li> </ul>                                                                                                    | al ikooni <i>Perf4870 Reference Guide</i> (Perf4870 teatmik). (Kui<br>, pange skanneri tarkvaraga CD-ROM CD-ROM- või DVD-                                                                                                    |
| draivi. Valige ekraanil<br><b>Reference Guide</b> (Sk<br>"Reference Guide" lug<br>Navigator (versioon 5.<br><b>Smart Paneli ja EPSO</b><br>Help (Spikker) või ekra                                                                                                    | Custom Installation (Kohandatud installeerimine) <b>Scanner</b><br>anneri teatmik) ja klõpsake <b>Install</b> (Installi). Teatmiku<br>emiseks peab olema Microsoft <sup>®</sup> Internet Explorer või Netscape<br>0 või hilisem).<br><b>DN Scani sisespikker</b> : Klõpsake neis programmides nuppu<br>aanile ilmuvat küsimärki.                                                                                                    |
| draivi. Valige ekraanil<br><b>Reference Guide</b> (Sk<br>"Reference Guide" lug<br>Navigator (versioon 5.<br><b>Smart Paneli ja EPSO</b><br>Help (Spikker) või ekra<br><b>Ohutusalas</b>                                                                                                    | Custom Installation (Kohandatud installeerimine) <b>Scanner</b><br>anneri teatmik) ja klõpsake <b>Install</b> (Installi). Teatmiku<br>emiseks peab olema Microsoft <sup>®</sup> Internet Explorer või Netscape<br>0 või hilisem).<br><b>DN Scani sisespikker</b> : Klõpsake neis programmides nuppu<br>aanile ilmuvat küsimärki.<br><b>Sed juhised</b>                                                                                                    |
| draivi. Valige ekraanil<br>Reference Guide (Sk<br>"Reference Guide" lug<br>Navigator (versioon 5.<br>Smart Paneli ja EPSG<br>Help (Spikker) või ekra<br>Obcutusalae<br>Lugege kõik järgmised juhised lät<br>hoiatusi ja juhiseid.<br>Paigutage skanner arvutile piisav<br>õues, ülemäära määrdunud või to<br>kõrge temperatuuri või õhuniiskus<br>kiirete temperatuuri või õhuniiskus<br>kiirete temperatuuri või õhuniiskus<br>kus kasutate skanneri jälte tüüpi toitea<br>väljumise kokast sirged.<br>Kui kasutate skanneriga pikendus<br>ei ületaks pikendusjuhtme vooluti<br>voolutugevus kokku ei ületaks ele<br>koormust.<br>Ärge toitekaablit, skannerit ega lis<br>pole skanneri juhendites konkree | Custom Installation (Kohandatud installeerimine) Scanner<br>anneri teatmik) ja klõpsake Install (Installi). Teatmiku<br>emiseks peab olema Microsoft <sup>®</sup> Internet Explorer või Netscape<br>0 või hilisem).<br>DN Scani sisespikker: Klõpsake neis programmides nuppu<br>aanile ilmuvat küsimärki.<br>Seed juhisem<br>oi ja hoidke need edaspidiseks käepärast. Järgige kõiki skannerile märgitu<br>ralt lähedale, et liidesekaabel vabalt selleni ulatuks. Ärge hoidke skanneri<br>Imuses kohas, vee või soojusallikate lähedal, löögi- või vibratsiooniohtliku<br>ega kohas, otesee päikesevalguse käes, tugevate valgusallikate lähedal eg<br>se muutustega kohas. Ärge kasutage märgade kätega.<br>I lähedale, millest toitekaabili saab kergesti välja võtta.<br>selt, et vältida nende hõõrdumist, sisselõikeid, narmendumist, kokkusurumi<br>neid toitekaabilid oleksid otsast ja transformaatorisse sisenemise ja selle<br>allikat, nagu on skanneri sildile märgitud.<br>mas vooluringis koopiamasinatega või kliimaseadmetega, mis regulaarse<br>sijuhet, veenduge, et pikendusjuhtmega ühendatud seadmete voolutugevu<br>ugevust. Samuti kontrollige, et kõigi elektrikontakti ühendatud seadmete<br>ektrikontakti voolutugevust. Ärge pange elektrikontaktile mitmekordset<br>saseadmeid ise lahti võtke ega muutke ega püüdke neid remontida, kui sed<br>tselt selgitatud. |

reguleerige nuppe, mida ei ole kasutusjuhendites käsitletud.) Kui kavatsete kasutada skannerit Saksamaal, peab hoone paigaldis olema kaitstud 10 või 16 A kaitsmega,

Autoriõigus kaitstud. Ühtki käesoleva trükise osa ei tohi paljundada, salvestada otsingusüsteemis ega edastada üheski vormis ega ühelgi viisil mehaaniliselt, elektrooniliselt, fotokopeerimise, salvestamise ega muul teel ilma Seiko Epson Corporationi eelneva kirjaliku loata. Siin esitatud teave on mõeldud kasutamiseks ainult selle EPSON Skanneriga. EPSON ei vastuta selle teabe kasutamise eest teiste skannerite suhtes. Seiko Epson Corporation ega selle sidusettevõtted ei vastuta käesoleva toote ostja ega kolmandate isikute ees ostjal või kolmandatel isikutel käesoleva tootega juhtunud õnnetuse, selle väära kasutamise või kuritarvitamise või loata muudatuste või remondi ega (välja arvatud USAs) Seiko Epson Corporationi kasutus- ja hooldusjuhiste täpselt mittejärgimise tagajärjel tekkinud kahju või kulude eest. Seiko Epson Corporation ei vastuta kahjude ega probleemide eest, mis tulenevad lisaseadmete või kulumaterjalide kasutamisest, mida Seiko Epson Corporation ei ole tunnistanud EPSONI originaaltoodeteks ega EPSONI poolt heakskiidetud toodeteks. Seiko Epson Corporation ei vastuta elektromagnetilisest interferentisist põhjustatud kahju eest, mis tuleneb liidesekaablite kasutamisest, mida Seiko Epson Corporation ei ole tunnistanud EPSONI originaaltoodeteks ega EPSONI poolt heakskiidetud toodeteks. EPSON on firma Seiko Epson Corporation registreeritud kaubamärk. Microsoft ja Windows on firma Microsoft Corporation registreeritud kaubamärk.

**Úldine märkus**: Muid tootenimesid on siin kasutatud ainult tuvastamise otstarbel ning need võivad olla oma omanike kaubamärgid. EPSON ei pretendeeri õigustele nende märkide suhtes. Autoriõigus © 2003 Seiko Epson Corporation

Autoriõigus kaitstud. Ühtki käesoleva trükise osa ei tohi paliundada, salvestada otsingusüsteemis ega edastada üheski vormis

mis kaitseks skannerit piisavalt lühiühenduse ja liigvoolu eest.

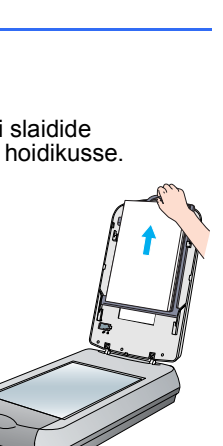

Help Reset Dose

Libistage film hoidikusse, nagu näidatud. Seejärel laske kaas alla ja vajutage sakid alla. Veenduge, et

Kontrollige, et see

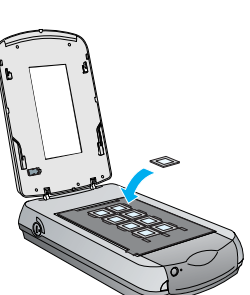

Käivitage EPSON Scan ja veenduge, et oleks valitud õige Document Type (Dokumendi tüüp): kas Color Negative Film (Värviline negatiivfilm), B&W Negative Film (Mustvalge negatiivfilm) või Positive Film (Positiivfilm) (slaidid ja kiled)

Klõpsake ekraani allääres nuppu Preview (Eelvaade). Teie foto ilmub aknasse Preview (Eelvaade). Toimige järgmiselt:

• Kui kasutate Home Mode (Kodurežiim), klõpsake nuppu Image Adjustments (Kujutiste reguleerimine). • Kui kasutate Professional Mode (Professionaalne

Näete sätteid Image Adjustment (Kujutise reguleerimine).

• Kui film on tolmune või kriimustatud, valige Digital ICE.

Removal (Tolmu eemaldamine).

## Help Reset Close